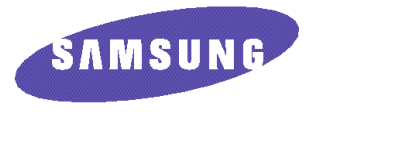

# **Installation Guide** ML-85G/85G plus

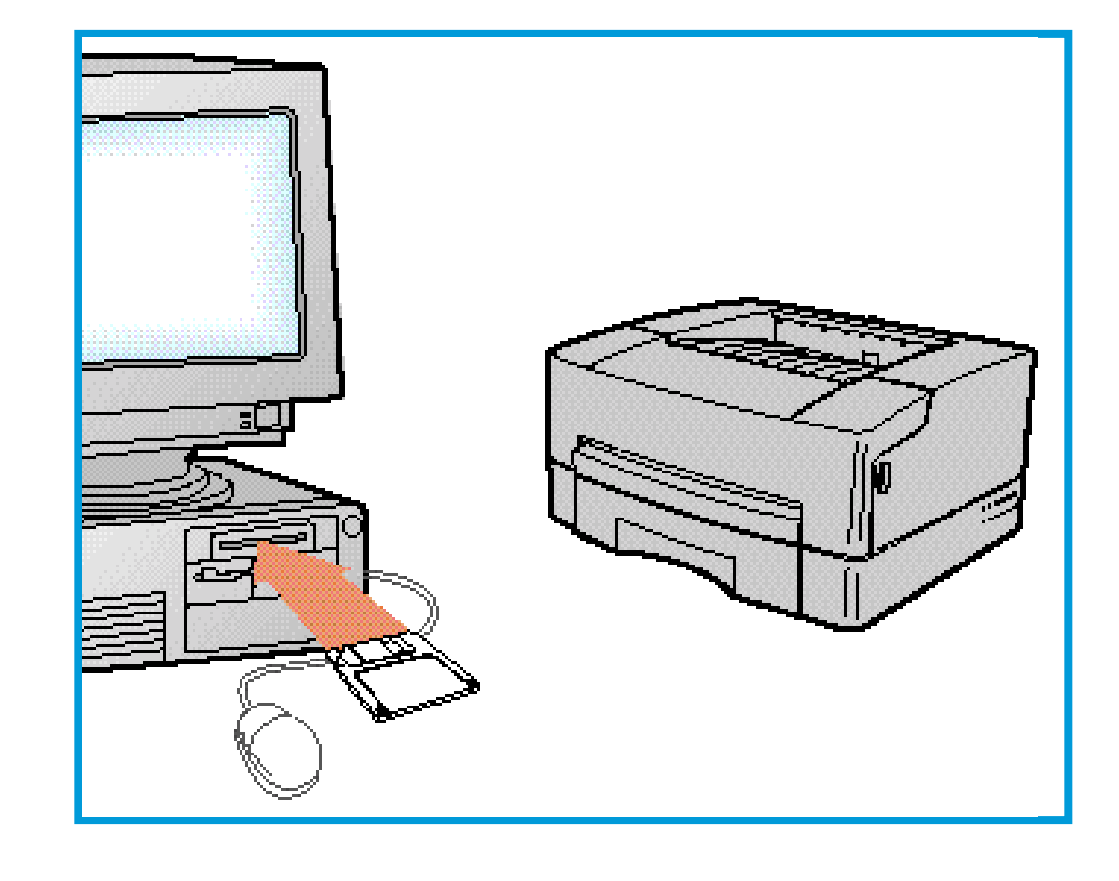

P/N. JC68-60945A

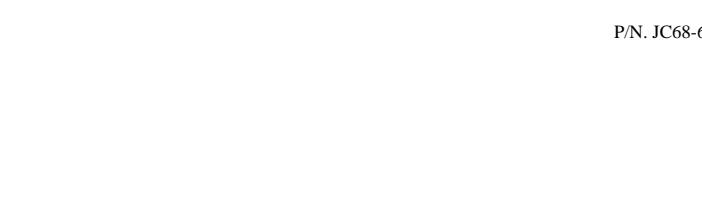

SAMSUNG

ELECTRONICS

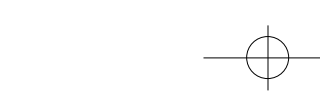

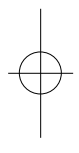

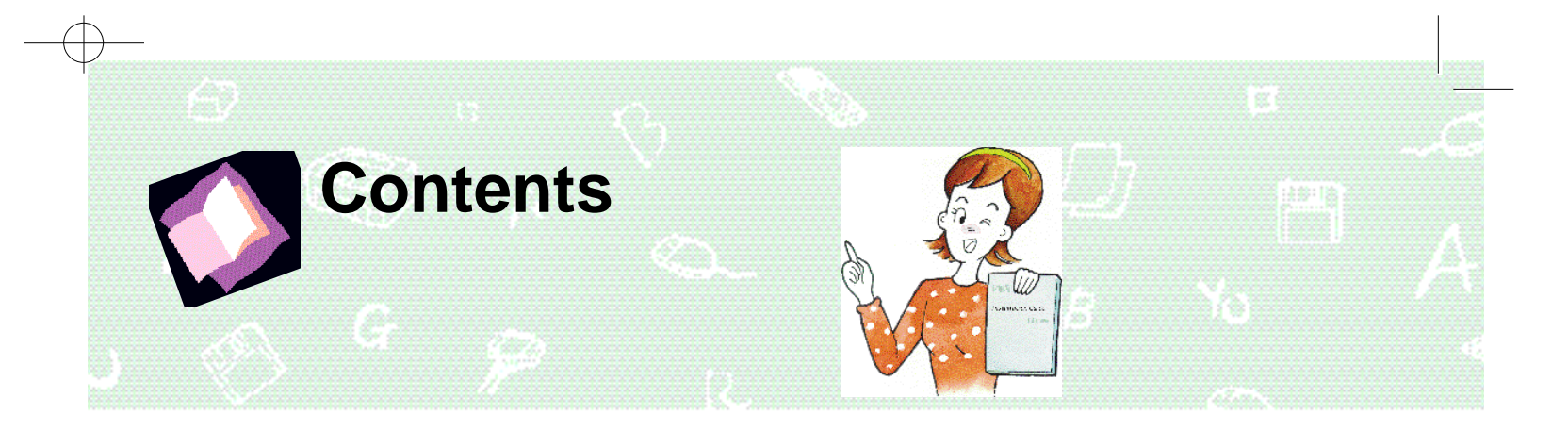

### Before using

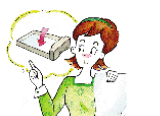

Driver

Setup

Installing the Toner Ca Supplying Paper ..... Connecting Computer and Installing Printer Driver and

### Printing (Windo

Installing Driver ...... Setting as Default Printer .. Printing ..... Uninstalling Drivers .....

### Printing (Windo

Installing Driver ...... Setting as Default Printer ... Printing ..... Uninstalling Drivers .....

## Printing to a Ne

Setting up a Host PC Setting up WPS Driver onto Client PC Sharing Setup ....

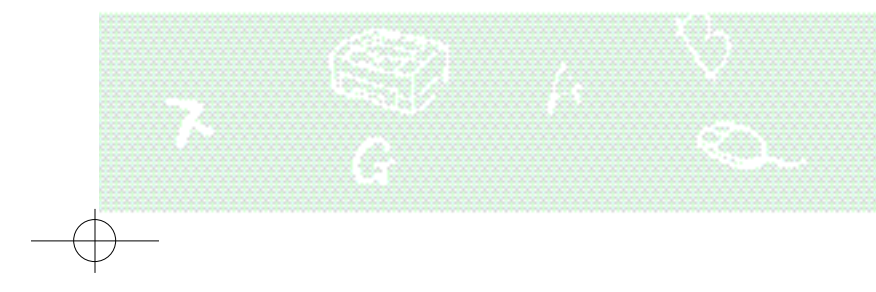

| Power Cables | 1<br>2<br>3<br>4 |
|--------------|------------------|
| ows® 95)     | 5<br>5<br>       |
| ows 3.x)     | <b>10</b>        |
|              |                  |

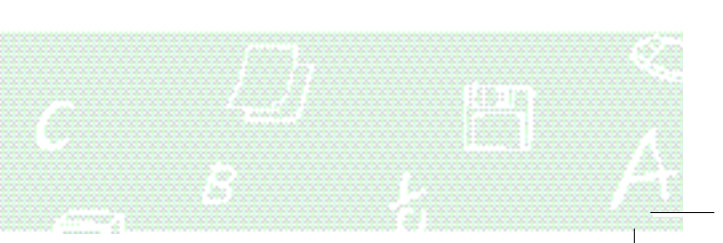

## **Installing the Toner Cartridge** Remove contents and packing material.

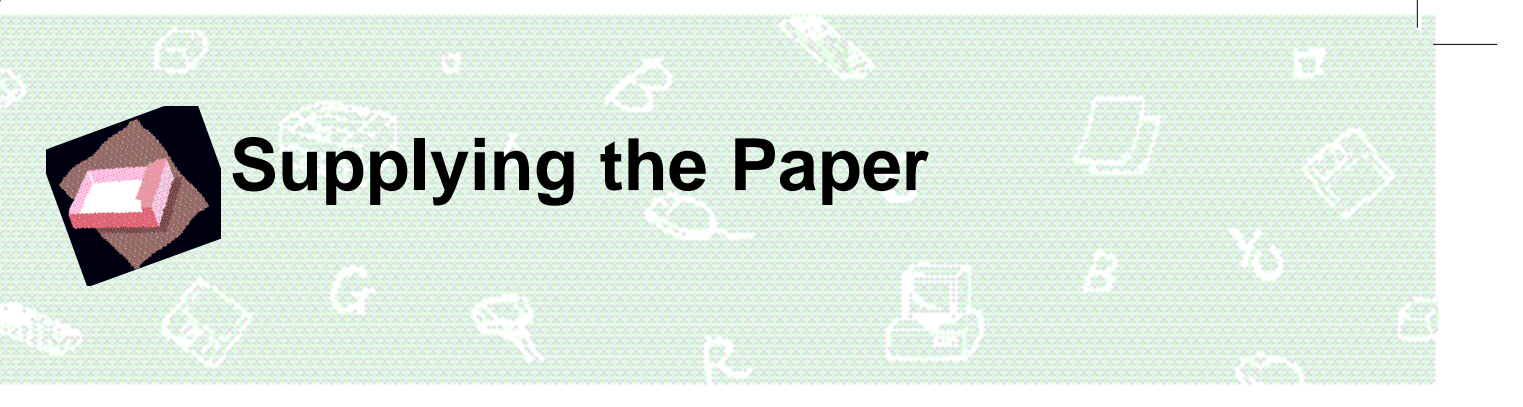

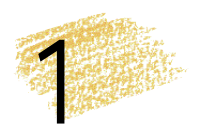

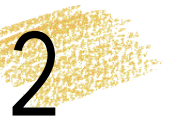

Place the cartridge on a the tape attached to top of cartridge, as shown.

Open the Top Cover by stable surface, then pull out pressing the release button. close the cover.

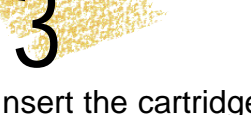

Insert the cartridge and

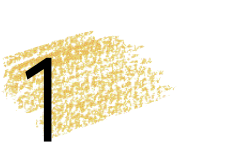

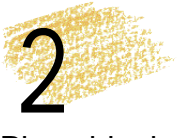

Remove the sealing tapes and slide out the Paper Cassette.

Place blank paper into the Cassette.

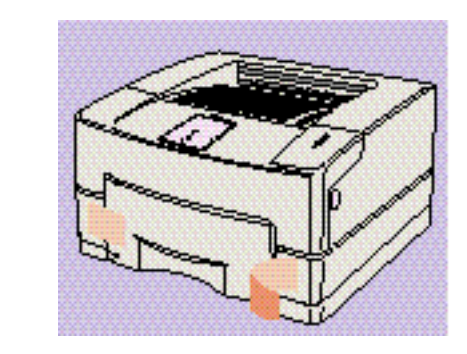

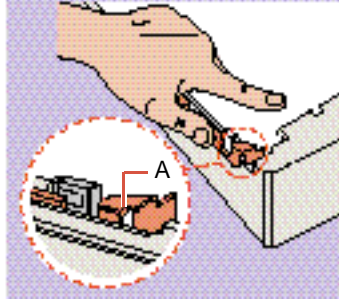

• Insert the corner of the paper stack under metal tab (A).

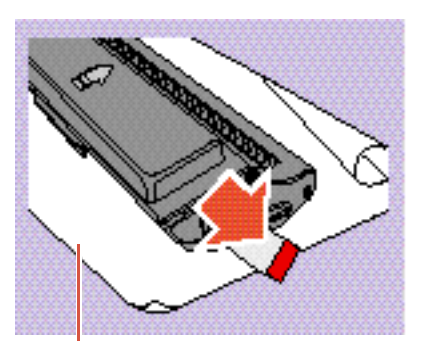

- Place a protective sheet of paper underneath the cartridge, in case of toner leakage.
- Be careful not to tear the tape while removing.

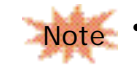

1

• Be careful not to spill toner material when removing the tape.

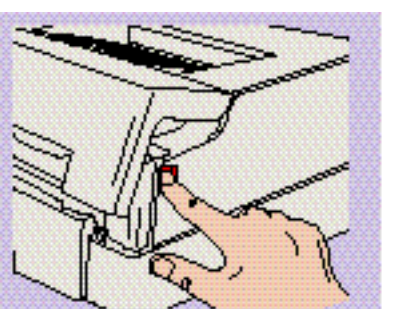

• Rock the toner cartridge to distribute • Close the cover by pressing down toner material evenly, as shown below:

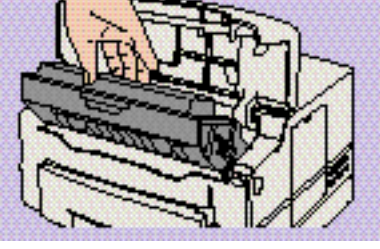

until it clicks.

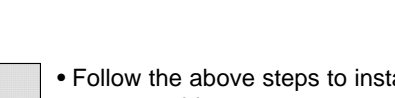

• Follow the above steps to install the toner cartridge.

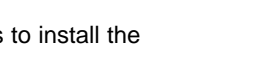

• Refer to page 4-1 in Operator's Guide to set the paper size.

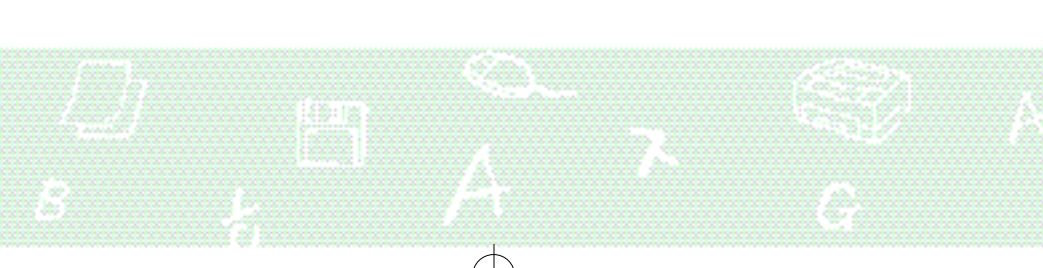

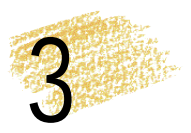

Push the Cassette back into place.

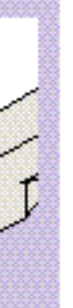

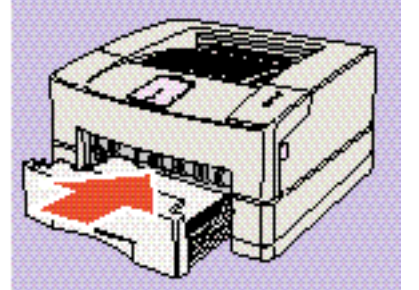

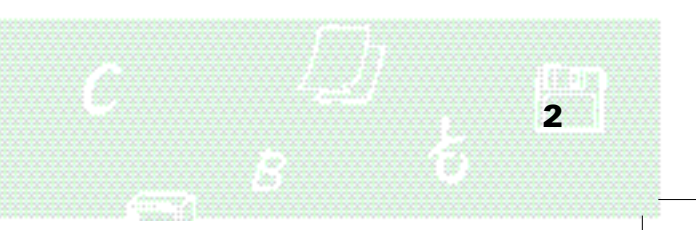

# **Connecting Computer** and Power Cables

- Be sure to remove power from both computer and printer.

### Connect printer to computer.

- •A printer cable is not included with the printer, and must be supplied by the user.
- For best performance, use a good quality shielded cable with IEEE 1284-compatible pin configuration (Centronics).

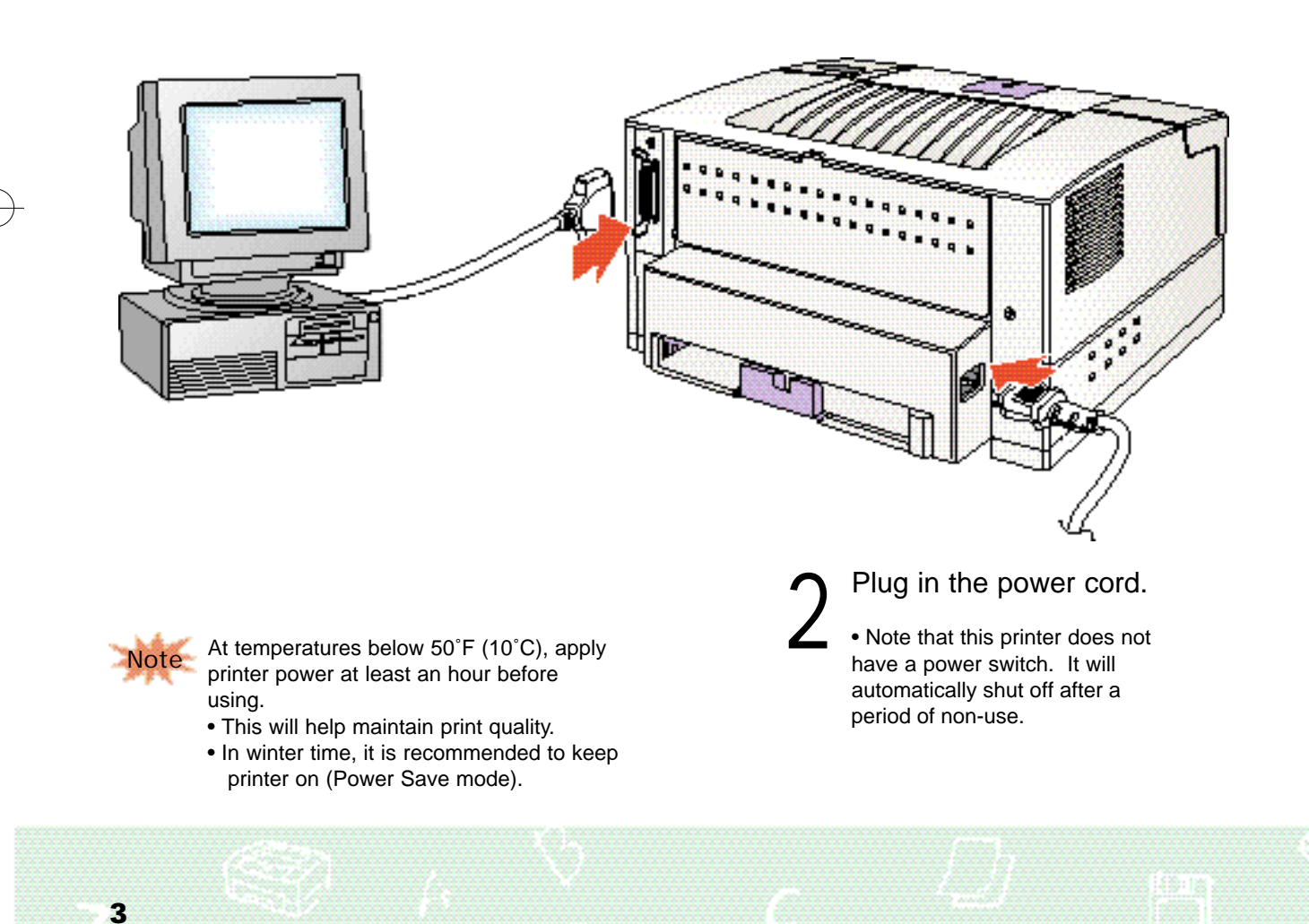

From this point forward, you will be guided through driver installation and printing documents.

The setup program is compatible with Windows 3.x and Windows 95.

This Installation Guide describes only setup and printing examples. To learn more details about the product, read the Operator's Guide supplied with the printer.

### **System Requirement**

**Printing** 

(Note that the ML-85G/85G plus printer does not support switchbox connections.)

- IBM or compatible with 386 or higher processor
- Free disk space of at least 4Mb
- More than 8Mb RAM memory (16Mb recommended, and note print speed will increase as system memory is increased.)

### **Before Installation**

Remove all other printer drivers before running Setup program, or change the printer ports to 'FILE'. If not, printing operation may fail.

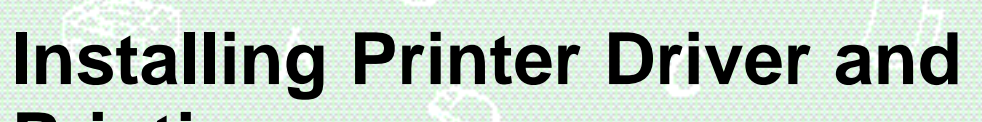

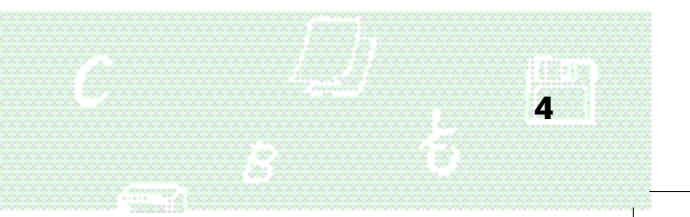

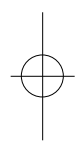

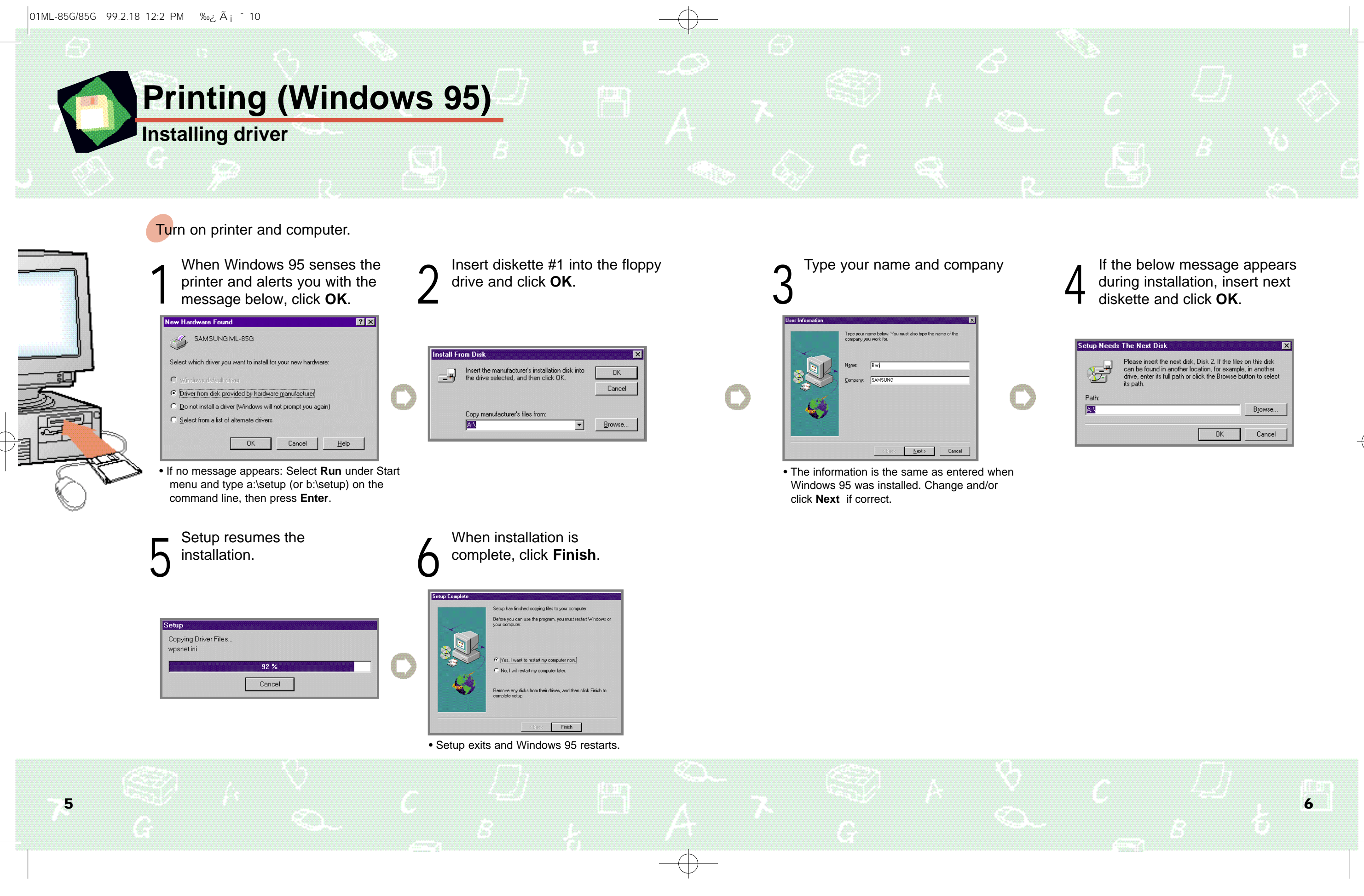

|       | Please insert the next disk, Disk 2. If the files<br>can be found in another location, for exampl<br>drive, enter its full path or click the Browse b<br>its path. | s on this disk<br>e, in another<br>utton to select |
|-------|----------------------------------------------------------------------------------------------------|----------------------------------------------------|
| Path: |                                                                                                    | Browse                                             |
|       | OK                                                                                                    | Cancel                                             |

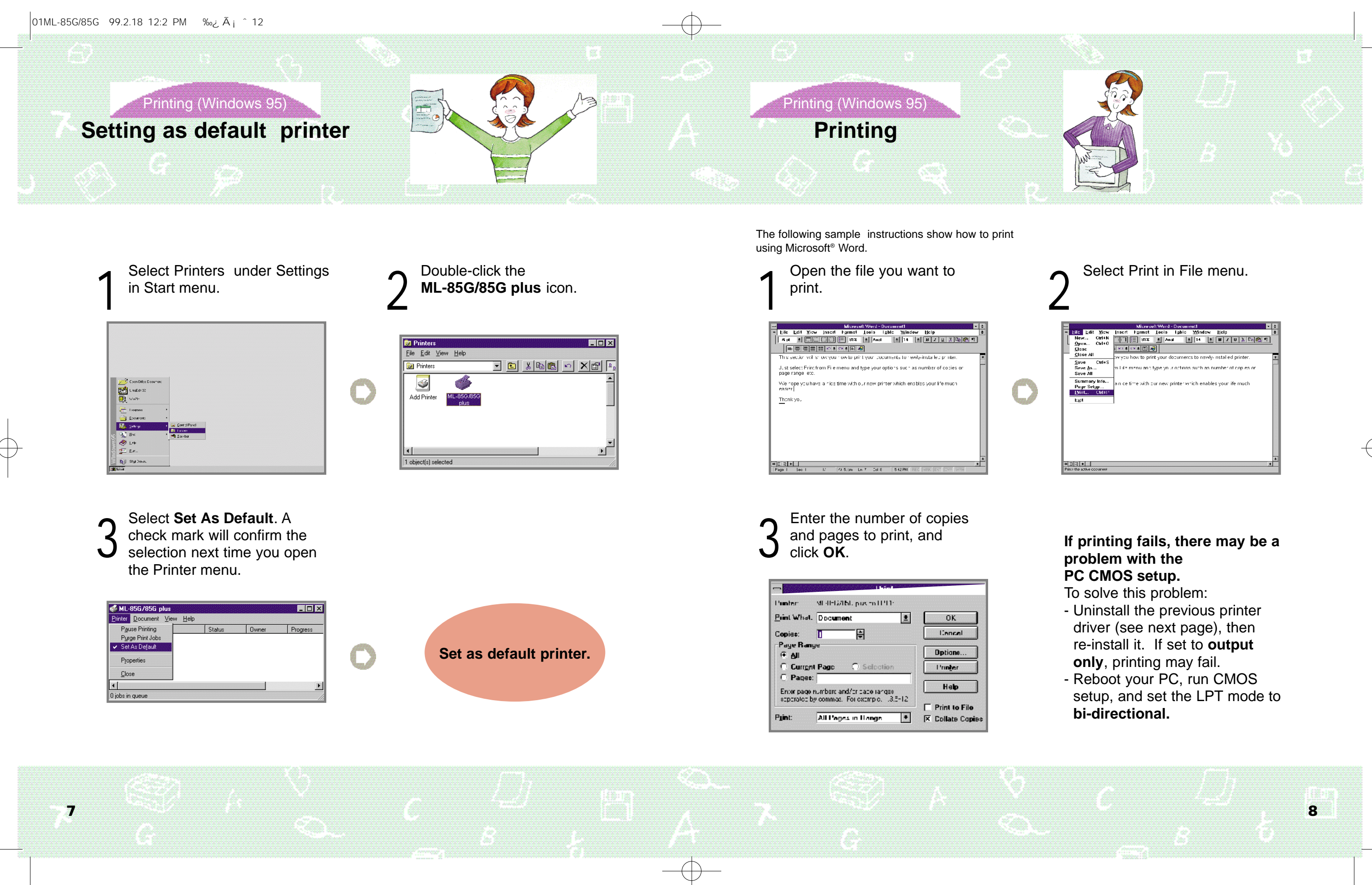

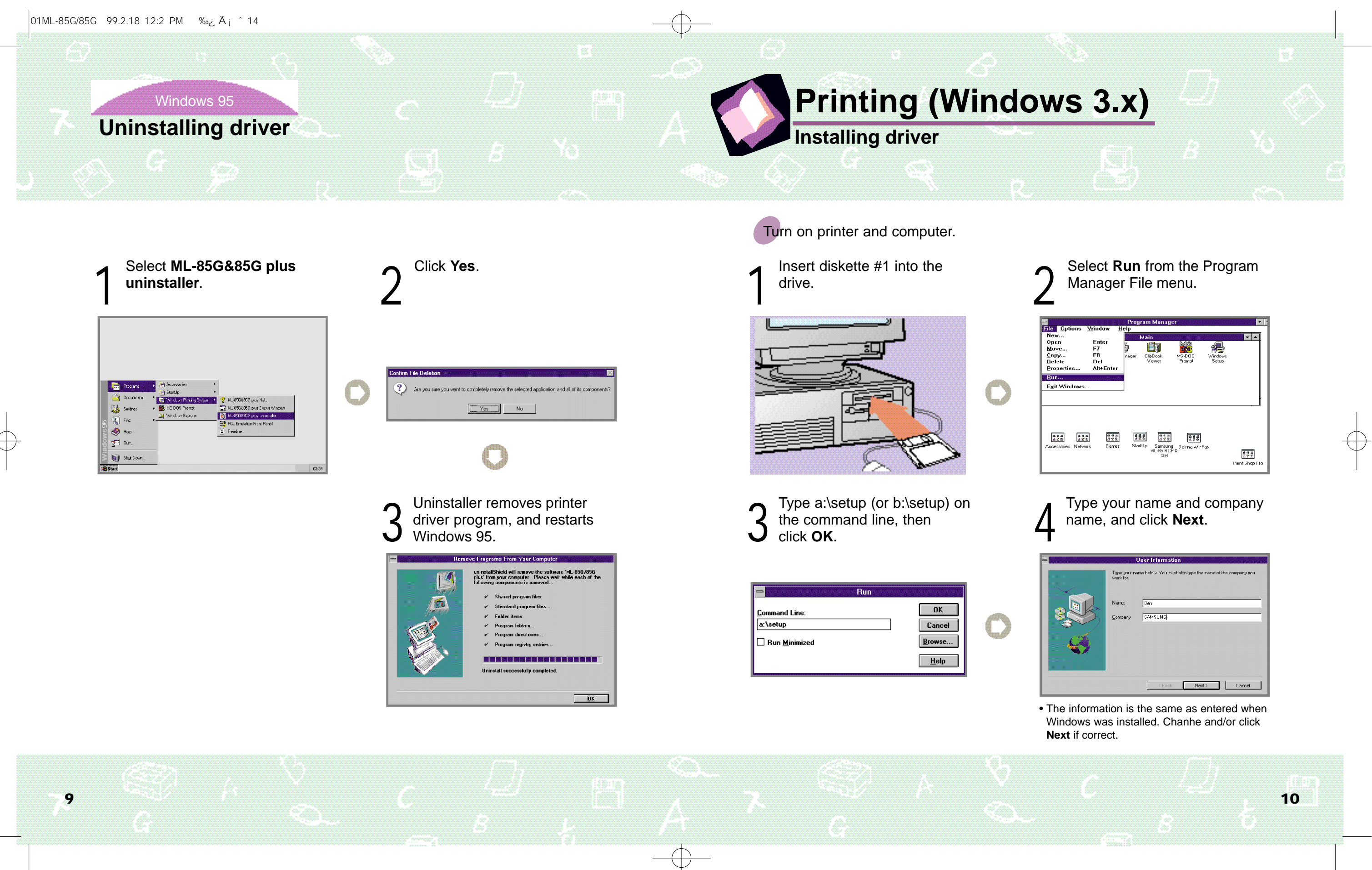

| Ontions                                                                                           | Window                               | Prog                                  | ram Manag                     | jer                               |                  | <b>*</b> .                         |
|---------------------------------------------------------------------------------------------------|--------------------------------------|---------------------------------------|-------------------------------|-----------------------------------|------------------|------------------------------------|
| wptions<br>1<br>6<br>6<br>6<br>6<br>7<br>7<br>7<br>7<br>7<br>7<br>7<br>7<br>7<br>7<br>7<br>7<br>7 | Enter<br>F7<br>F8<br>Del<br>Alt+Ente | nager                                 | ClipBook<br>Vewer             | MS<br>₩S.DOS<br>Prompt            | Windowe<br>Setup |                                    |
| a ag<br>soiies Netw                                                                               | ब्बे बिब<br>Mark Gam                 | a a a a a a a a a a a a a a a a a a a | la<br>earsu<br>ML-¥5 HL<br>SM | ब्रिट्रेड<br>ng Delrna Wii<br>P & | fa               | बिड्र<br>ब्रिड्र<br>Paint shop Pro |

| User Information<br>Type your wave below. You must also type the name of the company you<br>work for. |
|----------------------------------------------------------------------------------------------------|
| Name: Ben<br>Company SAMSLNG                                                                          |
| (geok Ments Uarcel                                                                                    |

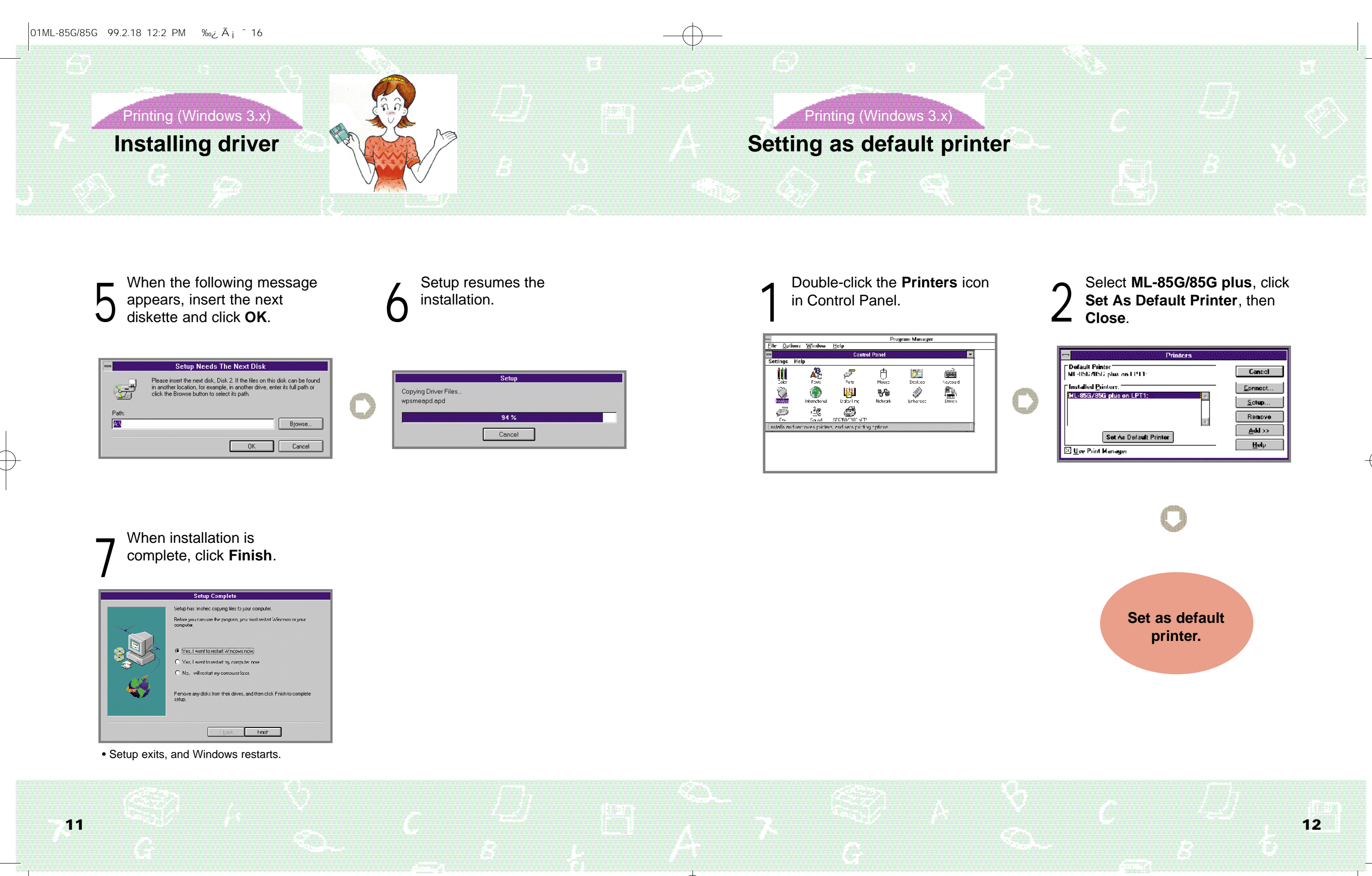

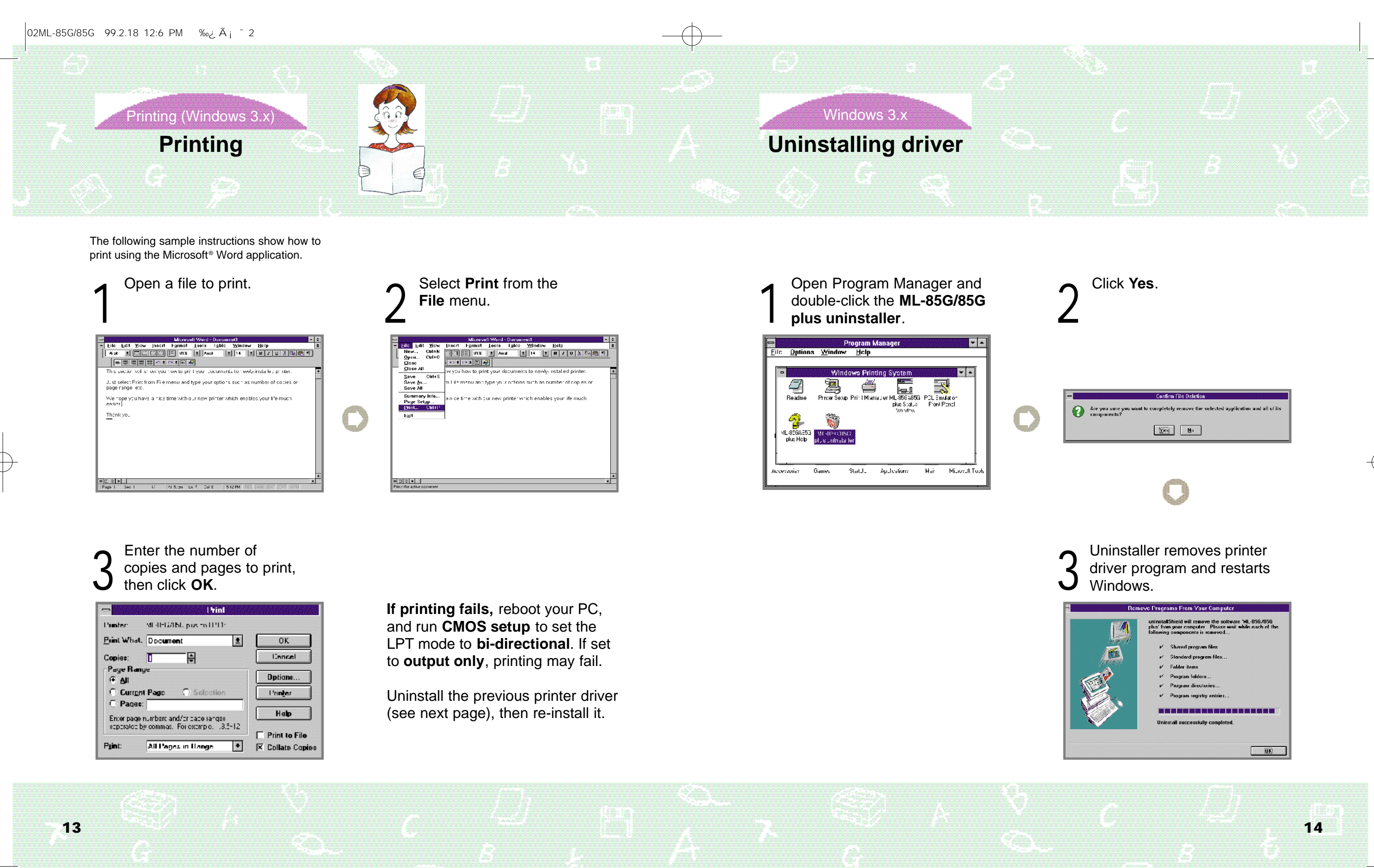

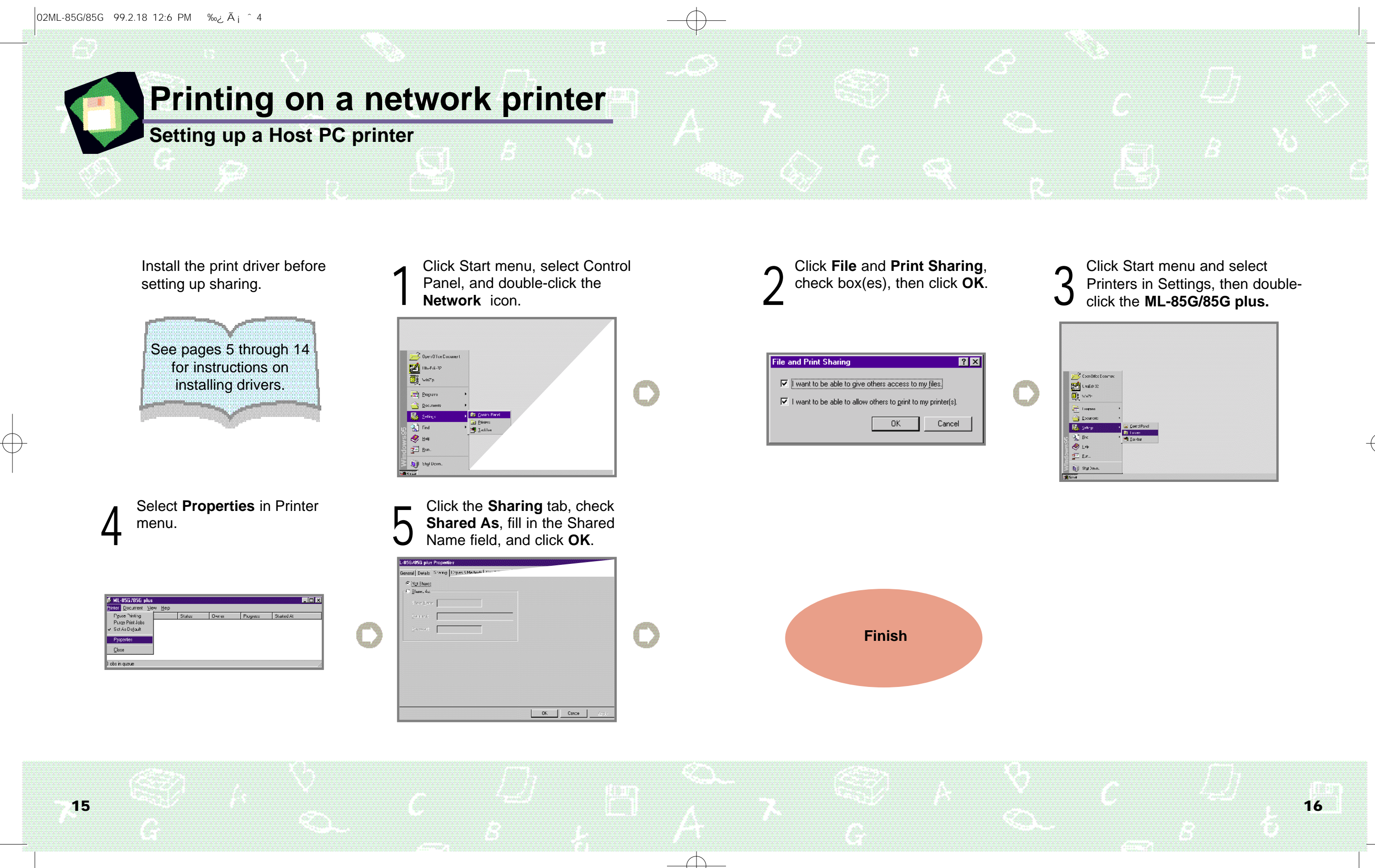

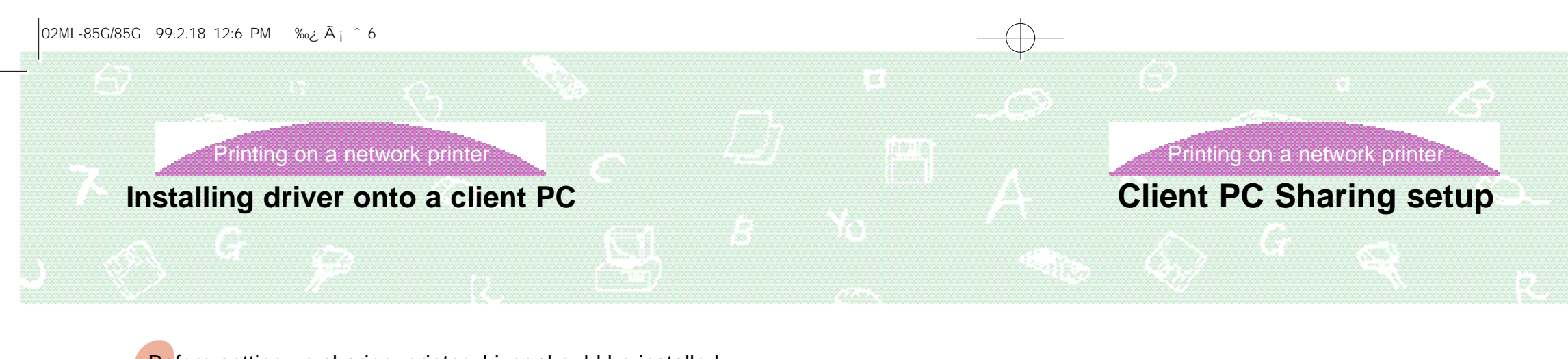

Before setting up sharing, printer driver should be installed. See pages 5 through 14.

Click Start menu, select Control Panel, then double-click **Printer**.

2 Double-click ML-85G/85G plus, then choose Properties from the Printer menu.

| Click Add Port in Details | • |
|---------------------------|---|
| section.                  |   |
|                           |   |

| 1  | Coon Olfice Dicourren: |                 |  |  |
|----|------------------------|-----------------|--|--|
| 12 | U waEd ( 32            |                 |  |  |
| 0: | ฟากาา-                 |                 |  |  |
|    | Licograms              |                 |  |  |
|    | Eocurrent:             |                 |  |  |
| 14 | Sept.a.                | 😟 Control Panel |  |  |
| 3  | Enc                    | 💾 Lasdar        |  |  |
| ۲  | ∐s¢                    |                 |  |  |
| 2  | Eur                    |                 |  |  |
| 00 | Styl Down.             |                 |  |  |

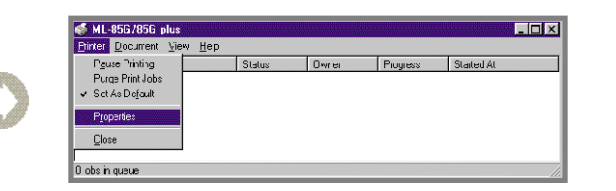

| ₩L-853780G LL+                 |                      |   |  |
|--------------------------------|----------------------|---|--|
| urt to the following gott      |                      |   |  |
| P11: (E. 9. Pinter Polt)       | Add Pog              |   |  |
| int using the following driver | Dee:e >c             | r |  |
| 1L-85G/856 pub                 | Ne <u>n</u> Drive    | t |  |
| <u>C</u> autore Frinter Por    | E <u>n</u> . Cap.ora |   |  |
| Linetur sehings                |                      |   |  |
| Kotgelected. [15               | secondy              |   |  |
| Transmissium jeug. 45          | secondy              |   |  |
|                                |                      |   |  |

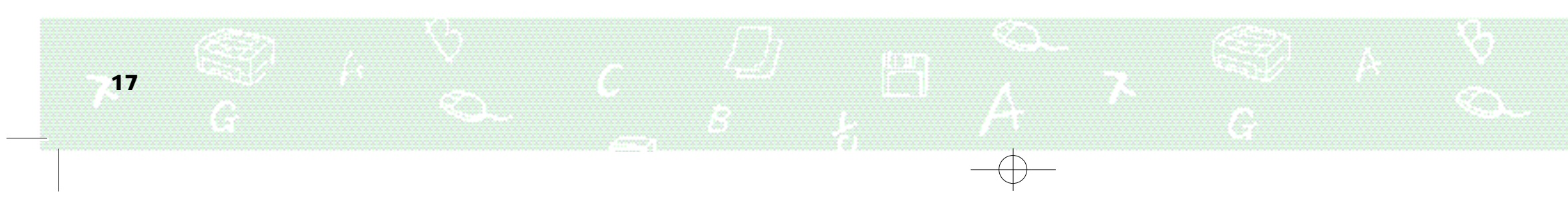

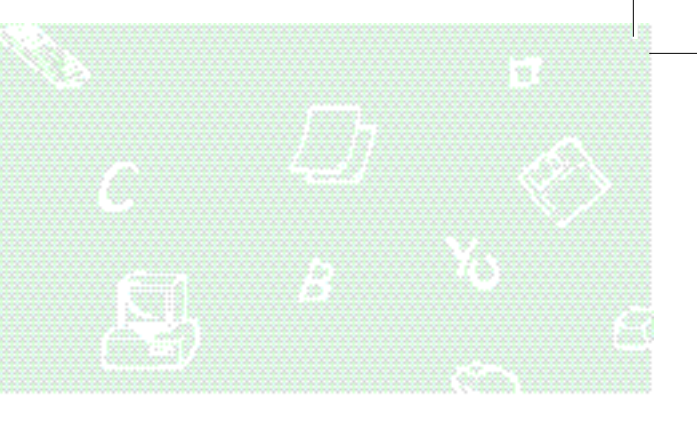

Click Browse, select your printer's name, then click **OK**.

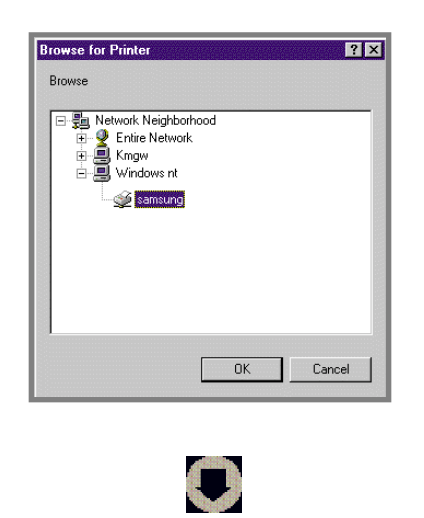

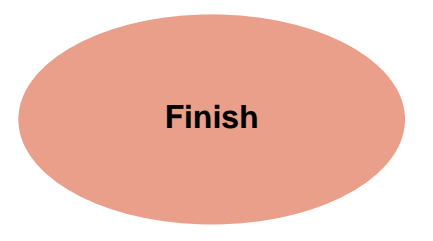

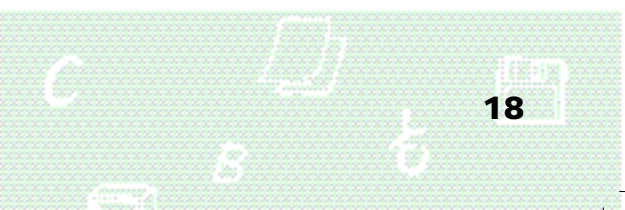